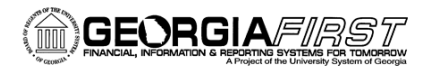

## Bank Data Mapping from v8.9 to v9.2

Previously in PeopleSoft v8.9, a custom **BOR EFT Formatting** page containing an institution's electronic file payment data was used and institutions were able to edit this page. This page included all of the institution's specific EFT/ACH bank file information and provided some additional file formatting options.

|                           |                   |           |                  |                                                     | New Window               | Personalize Page  |
|---------------------------|-------------------|-----------|------------------|-----------------------------------------------------|--------------------------|-------------------|
| Bank Key: NMBOP           | Bank Account Key: | OPER      | Payment Method:  | EFT                                                 | Pad Batch: 🗹             | Include Offset: 🗐 |
| FIELD                     | VALUE             |           | FILE POSITION    | DESCRIPT                                            | NON                      |                   |
| FILE HEADER INFO          | USE * TO DESIGNAT | 'E BLANKS |                  |                                                     |                          |                   |
| Immediate Destination     | *099999999        |           | Position 4 - 13  | Most often                                          | a blank followed by ro   | uting number.     |
| Immediate Origin          | 9999999999        |           | Position 14 - 23 | Your institu                                        | tion identifier as assig | ned by bank.      |
| Destination               | Wachovia Bank     |           | Position 41 - 63 | Normally th                                         | ne bank name.            |                   |
| Origin                    | BOARD OF REGENT   | rs        | Position 64 - 86 | Normally your institution name. First 16 chars will |                          |                   |
|                           |                   |           |                  | be used fo                                          | r Company Name in B      | atch Header.      |
| BATCH HEADER INFO         |                   |           |                  |                                                     |                          |                   |
| Company ID                | 9999999999        |           | Position 41 - 50 | Assigned t                                          | by bank, normally TIN p  | preceded by '1'.  |
| Originating Bank ID       | 99999999          |           | Position 80 - 87 | Normally p                                          | ortion of bank DFI.      |                   |
| DETAIL RECORD INFO        | S                 |           |                  |                                                     |                          |                   |
| First 8 Digits of Trace # | 99999999          |           | Position 80 - 87 | Assigned t                                          | by bank, normally porti  | on of routing     |

In PeopleSoft v9.2, the **BOR EFT Formatting** page will continue to be used. However, institutions will not be able to edit the information directly from this page. This information will be populated from the following pages.

Note: The pad batch is no longer editable, but the Include offset is still editable by institutions.

## Mapping of Bank Data in PeopleSoft v9.2

The following screenshots provide the location of where the data currently populated on the BOR EFT Formatting page in v8.9 will be mapped in v9.2. The navigation information is shown within each screenshot.

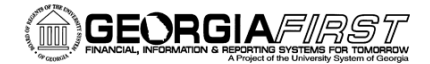

## People<mark>5.2</mark>ft

Destination: from the Bank Information Description field.

| wortes Main Menu > Banking > Banks and Bra<br>Bank Information | nches > Bank Inform | ation 🔍 |        |                               |               |       |
|----------------------------------------------------------------|---------------------|---------|--------|-------------------------------|---------------|-------|
| SetID SHARE Bank USBNK<br>*Description WACHOVIA-GA             |                     |         |        | *Type                         | External      | •     |
| Short Desc USA BANK                                            |                     |         |        | *Status                       | Active        | •     |
| Country United States                                          | Change Country      |         |        | Agency Location Code          | ٩             | 1     |
| Bank ID Qualifier US Bank •                                    |                     |         |        | Immediate Origin              |               |       |
| Bank ID                                                        |                     |         |        | Immediate Destination         |               |       |
| Bank Options                                                   | Credit Ratings      |         |        | Personalize   End   View Al 1 | Test 8 1 of 2 | Q Lat |
| Internal BU                                                    | Agency              | value   | Rating | Description                   |               |       |
| Treasury Counterparty                                          | MOTLT Q             | 10      | Aaa    | Best Quality                  |               | + -   |
| Banking Counterparty                                           |                     |         |        |                               |               |       |

**Immediate Origin** and **Immediate Destination**: from the Bank Information Immediate Origin and Immediate Destination fields.

The location code (EFTPAYMENT) specified on the **Payables Definition** will be used to obtain the Institution's name (Origin Name) to be included in the file. Also, you will need to contact ITS to update the **Payables Definition** Description field should your bank require the Institution name be all upper case in your electronic payment files.

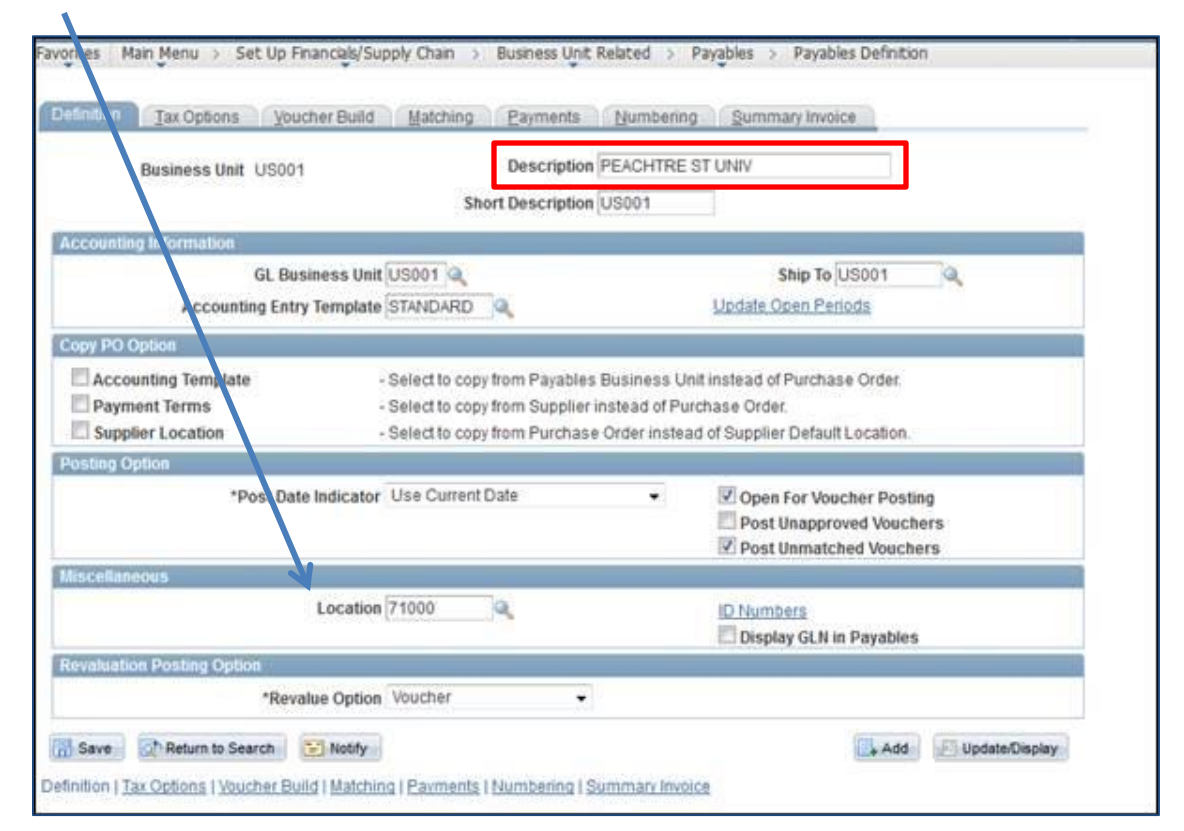

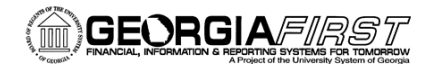

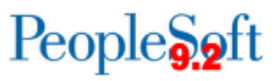

**Origin Name**- The location specified in the **Miscellaneous Location** field on the **Payables Definition** page will be used to pull the location description. This will be used for the Origin Name (Institution's name).

|                                                                                                    | Locaton Detail                          |                        |                                                |     |
|----------------------------------------------------------------------------------------------------|-----------------------------------------|------------------------|------------------------------------------------|-----|
| Setto Setto Setto Setto Setto Setto Setto Setto Setto Setto Setto Setto Setto Setto Setto Setto Setto Setto Set | HARE.                                   | Location Code 710      | End   View XII                                 | 8 8 |
| *Eff Date 01<br>Country<br>Address 1<br>Address 2<br>Address 3                                                  | USA Q United St.<br>2500 Daniels Bridge | Active 👻<br>ates<br>Rd | *Descr PEACHTRE ST UNIV Prefix Phone Ext Fax   |     |
| City<br>County<br>State<br>Building #                                                                           | Athens<br>GA Georg                      | a<br>Floor #           | In City Limit Postal 30606 Jurisdiction Sector |     |

Company ID: will be populated on the institution's External Bank account

Payments Methods Tab > Layout Options Link (under the Electronic Layouts section)

|                | Cana C             | Man ANO-China        | CA. |                                                                                                    |                           | 1.0             | ternal R | ank ID 121543852                        |                        |                |
|----------------|--------------------|----------------------|-----|----------------------------------------------------------------------------------------------------|---------------------------|-----------------|----------|-----------------------------------------|------------------------|----------------|
| Bank           | Monut CHOC         | en e Earl Converting | 1   | 41                                                                                                    | _                         |                 |          |                                         |                        |                |
| Pain           | and Barthard Auft  | maters Desired Hite  |     | *                                                                                                    |                           |                 |          | (8) (5)                                 |                        |                |
|                |                    |                      |     | And in case of the local division of the local division of the loc | the local division in the |                 |          |                                         |                        |                |
| 10             | Auto Date Days     |                      |     | Holday Cylicon                                                                                                    | Int Approxi               | *               | -        |                                         |                        |                |
|                | y                  | Value Dette          |     | Day                                                                                                    | Alle                      |                 | out must |                                         |                        |                |
| () Payme       | of Cashel Lane (2) | ore O                |     |                                                                                                    |                           |                 |          |                                         |                        |                |
| Card County    |                    |                      |     | A ACCOUNT OF A                                                                                                    |                           |                 | -        | Date:                                   |                        |                |
| Cashern Barrah |                    |                      |     |                                                                                                    |                           | Adulat Produces |          |                                         |                        |                |
| Positive Payme | eet                |                      |     |                                                                                                    |                           | SetD SH         | ARE .    | Bank Colle USBNK Bank Account CHC       | KS                     |                |
| Payment Schu   |                    |                      |     |                                                                                                    |                           |                 |          | Payment Method Automated Clearing House | Layout CCC+            | C Default Flag |
| ARE CHEY       |                    |                      |     |                                                                                                    |                           | Comp            | any Mus  | tification Number                       | Heador Commant         |                |
| Apert Leaves   | 100                | (Caroline            |     | CENTIONS                                                                                                    | 1                         |                 |          | Originating DFI K                       | Last File Number (0000 |                |
|                |                    |                      |     |                                                                                                    |                           | OK CA           | incel .  |                                         |                        |                |
| start i been   | 4.04               | (LASSAC              |     | Captore .                                                                                                    | Calles .                  |                 |          |                                         |                        |                |
|                | Cycas .            | •>.)cm               | 9.  | 10                                                                                                    | 127                       | _               | _        |                                         |                        | _              |
| D Pay          |                    |                      |     |                                                                                                    |                           |                 |          |                                         |                        |                |

**Originating DFI ID**: will be the first 8 characters of the Institution's Bank ID Number.